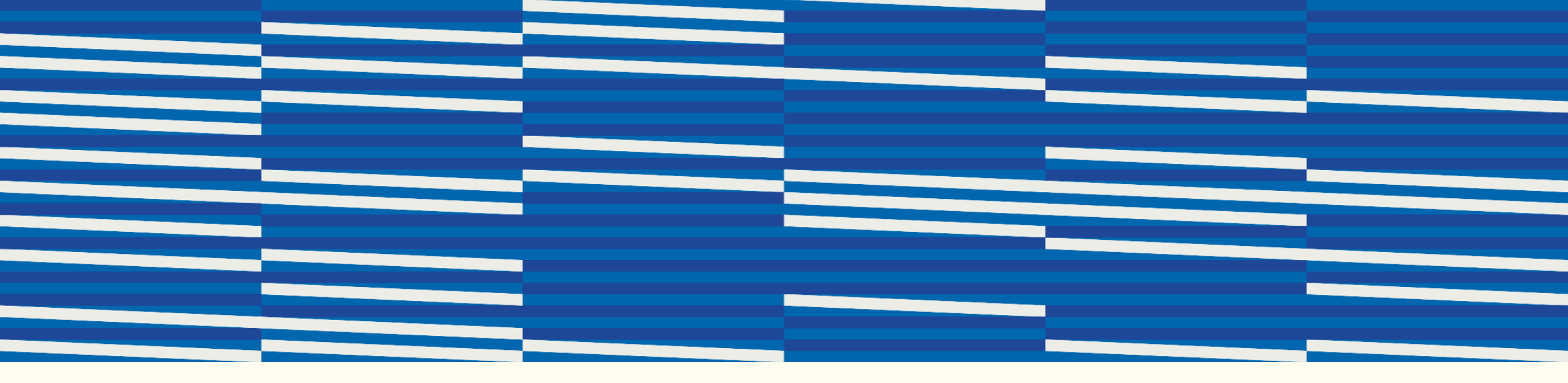

# **INCOMING STUDENTS**

### GUIDE – JÚPITER WEB

## **USP SYSTEM**

Incoming students have access via login only to the Mundus system.

However, anyone can access the information available in the USP System using the public access area.

This guide will show you how to search for disciplines offered during the semester via the **Júpiter WEB** system using the public access area.

# JÚPITER WEB

Access to the USP system is via the address: <u>https://uspdigital.usp.br/jupiterweb</u>

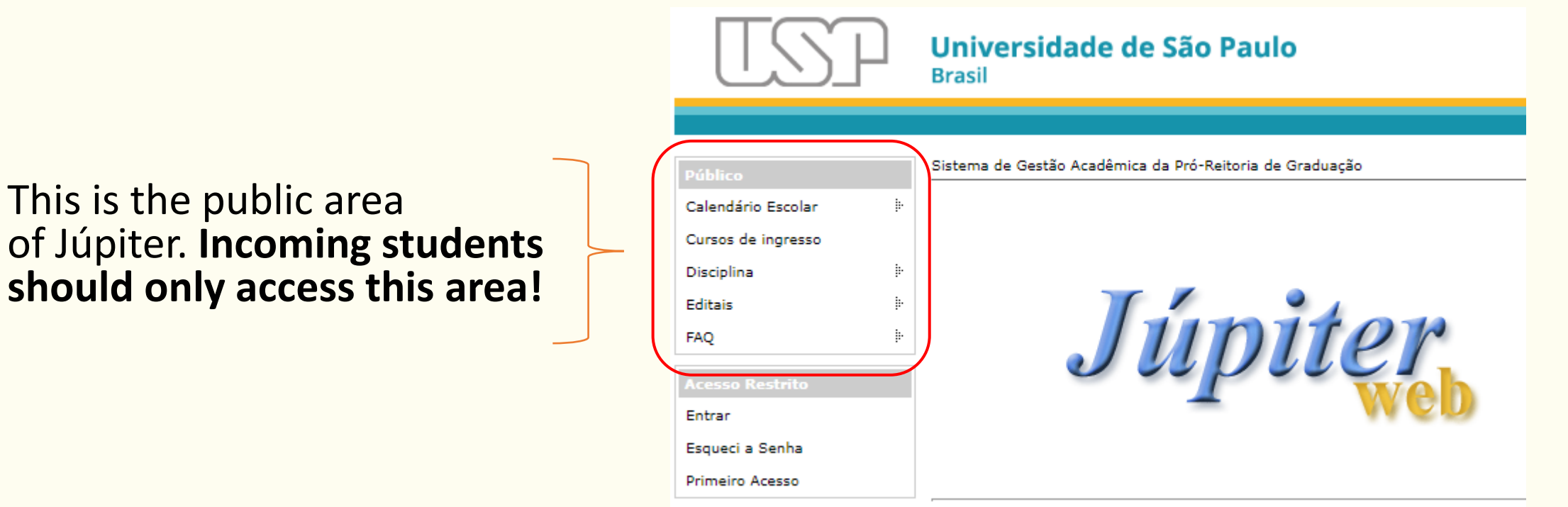

Créditos | Fale conosco © 1999 - 2024 - Superintendência de Tecnologia da Informação/USP

| Access: Disciplina -> |
|-----------------------|
| Busca por Turmas      |

| Público            | Sistema de Gestão Acadêmica d |
|--------------------|-------------------------------|
| Calendário Escolar | þ                             |
| Cursos de ingresso |                               |
| Disciplina         | Busca por Disciplinas         |
| Editais            | Busca por Turmas              |
| FAQ                | þ.                            |

| Choose the op                                                               | tion: "Unidades de Ensino"                                                                                       |
|-----------------------------------------------------------------------------|----------------------------------------------------------------------------------------------------|
| Disciplinas Oferecidas                                                      |                                                                                                    |
| Para consultar uma dis<br>acione "buscar"                                   | ciplina, informe a sigla ou parte do nome da disciplina e                                                        |
| Sigla da Disciplina:                                                        | ou                                                                                                    |
| Parte do Nome:                                                              |                                                                                                    |
|                                                                             | buscar                                                                                                    |
| ou selecione a partir d                                                     | a relação de <u>[Unidades de Ensino]</u> .                                                                       |
| ou selecione a partir d                                                     | o [Horário].                                                                                                    |
| ou selecione a partir da<br>Optativas Livres ou<br>ou selecione a partir da | as <u>[Turmas com Vagas Remanescentes em</u><br><u>Extracurriculares]</u> .<br>as [Turmas oferecidas em Inglês]. |
|                                                                             | <u>(</u> ).                                                                                                    |

# Choose the option: "Faculdade de Arquitetura e Urbanismo"

Unidades de Ensino

#### Selecione uma Unidade de Ensino:

#### Código Nome

- 86 Escola de Artes, Ciências e Humanidades
- 27 <u>Escola de Comunicações e Artes</u>
- 39 Escola de Educação Física e Esporte
- 98 Escola de Educação Física e Esporte de Ribeirão Preto
- 7 Escola de Enfermagem
- 22 Escola de Enfermagem de Ribeirão Preto
- 94 <u>Escola de Enfermagem de Ribeirão Preto e Faculdade de Economia, Administração e Contabilidade de Ribeirão Preto</u>
- 88 Escola de Engenharia de Lorena
- 18 Escola de Engenharia de São Carlos
- 97 <u>Escola de Engenharia de São Carlos e Instituto de Ciências Matemáticas e de</u> <u>Computação</u>
- 3 <u>Escola Politécnica</u>
- 20 Escola Politécnica, Instituto de Matemática e Estatística, Instituto de Física
- 11 Escola Superior de Agricultura "Luiz de Queiroz"
- 16 Faculdade de Arquitetura e Urbanismo
- 9 Faculdade de Ciências Farmacêuticas
- 60 Faculdade de Ciências Farmacêuticas de Ribeirão Preto

### Then: "Disciplinas em ordem alfabética"

#### Faculdade de Arquitetura e Urbanismo

Selecione uma opção:

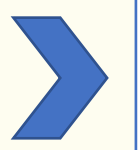

<u>Disciplinas em ordem alfabética</u> <u>Disciplinas por Departamento</u>

### The system will show ALL DISCIPLINES offered in that semester:

| Público            |            | Disciplinas Oferecidas                                                           |
|--------------------|------------|----------------------------------------------------------------------------------|
| Calendário Escolar | ŀ          |                                                                                  |
| Curros do ingrasso |            | Sigla Nome                                                                       |
| Carsos de Ingresso |            | AUP0183 A Estrutura no Projeto do Edifício                                       |
| Disciplina         | ŀ          | AUH0125 Arquitetos: Projeto e Críticas                                           |
| Editais            | ŀ          | AUP0650 Arquitetura da Paisagem                                                  |
|                    | <b>.</b> . | AUH0133 Arquitetura e Cidade                                                     |
| AQ                 | P.         | AUP0481 Arquitetura Humanitária: Uma Experiência Construtiva                     |
|                    |            | AUP0193 Arquitetura Projeto/OPTATIVA IV                                          |
| ACESSO RESULTO     |            | AUH0541 Arquitetura, Espaço e Sociedade: Teoria e Crítica                        |
| Entrar             |            | AUP0156 Arguitetura: Projeto 1                                                   |
| Esqueci a Senha    |            | AUP0158 Arquitetura: Projeto 2                                                   |
| Primeiro Acesso    |            | AUP0160 Arquitetura: Projeto 3                                                   |
| Primeiro Acesso    |            | AUP0162 Arquitetura: Projeto 4                                                   |
|                    |            | AUP0191 Arquitetura: Território Tempo                                            |
|                    |            | AUH0333 Arte e Arquitetura Contemporâneas: Fronteiras e Dinâmicas de Colaboração |
|                    |            | AUH0339 Artes Ameríndias em Contexto Global: Artistas, Objetos, Coleções         |
|                    |            | AUP0189 Ateliê Livre                                                             |
|                    |            | AUP0579 Cidade, Gênero e Interseccionalidades: Conceitos, Políticas e Práticas   |
|                    |            | AUT0514 Computação Gráfica                                                       |
|                    |            | AUT0284 Conforto Ambiental 2 - Iluminação                                        |
|                    |            | AUT0286 Conforto Ambiental 3 - Termoacústica                                     |
|                    |            | AUT0231 Conforto Ambiental no Processo de Projeto                                |
|                    |            | AUT0184 Construção do Edifício 2                                                 |
|                    |            | AUT0188 Construção do Edifício 4                                                 |
|                    |            | AUH2820 Cultura Urbana na Contemporaneidade                                      |

To access more information about the discipline, such as the day it is offered and the professor, the student must click on the name of the discipline (which is underlined):

| plinas Ofer | ecidas                                               |
|-------------|------------------------------------------------------|
|             |                                                      |
| Sigla       | Nome                                                 |
| AUP0183     | A Estrutura no Projeto do Edifício                   |
| AUH0125     | Arquitetos: Projeto e Críticas                       |
| AUP0650     | Arquitetura da Paisagem                              |
| AUH0133     | Arquitetura e Cidade                                 |
| AUP0481     | Arquitetura Humanitária: Uma Experiência Construtiva |
| AUP0193     | Arguitetura Projeto/OPTATIVA IV                      |

#### Clique para consultar os Requisitos desta Disciplina AUP0183 Lista de Turmas oferecidas "Turma" Code Código da Turma: 2024201 Início: 05/08/2024 Fim: 12/12/2024 Tipo da Turma: Prática Day/Time Observações: Horário Prof(a). professor 14:00 18:00(R) Anália Maria Marinho de Carvalho Amorim seq Vagas Pendentes Matriculados Inscritos Obrigatória 0 0 0 0 Optativa Livre 20 17 0 17 FAU - Arquitetura e Urbanismo 20 14 0 14 Oualquer Unidade da USP 0 0 0 0 Clique para consultar as Informações da Disciplina AUP0183

Disciplina: AUP0183 - A Estrutura no Projeto do Edifício

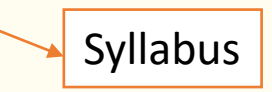

For students to create their **class schedule**, we recommend they research the disciplines by **day of the week**.

| С |  |
|---|--|

| Access: Disciplina ->                       | Choose the option: "Horário"                                                                                                    |
|---------------------------------------------|----------------------------------------------------------------------------------------------------|
| busca por Turmas                            | Disciplinas Oferecidas                                                                                                    |
| Público Sistema de Gestão Acadêmica d       | Para consultar uma disciplina, informe a sigla ou parte do nome da disciplina e<br>acione "buscar"                                                                                  |
| Calendário Escolar in<br>Cursos de ingresso | Sigla da Disciplina: ou                                                                                                    |
| Disciplina Busca por Disciplinas            | Parte do Nome:                                                                                                    |
| FAQ III                                     | buscar                                                                                                    |
|                                             | ou selecione a partir da relação de <u>[Unidades de Ensino]</u> .<br>ou selecione a partir do [ <u>Horário]</u> .                                                                   |
|                                             | ou selecione a partir das [ <u>Turmas com Vagas Remanescentes em</u><br><u>Optativas Livres ou Extracurriculares]</u> .<br>ou selecione a partir das [Turmas oferecidas em Inglês]. |
|                                             |                                                                                                    |

For students to create their **class schedule**, we recommend they research the disciplines by **day of the week**.

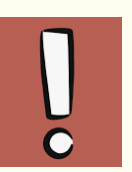

| lect: '     | 'Faculdade de Arquitetura e                                       |
|-------------|-------------------------------------------------------------------|
| banis       | mo" -> the day of week                                            |
|             | ,                                                                 |
| Preencha    | as informações pelas quais você deseja encontrar uma Disciplina e |
| escolha "E  | Buscar"                                                           |
|             |                                                                   |
| Unidade:    |                                                                   |
| Faculdade o | Je Arquitetura e Urbanismo 🔹 👻                                    |
| Departame   | into:                                                             |
| (Todos os D | Departamentos)                                                    |
|             |                                                                   |
| Dia da Sema | ana: 🔍 💙                                                          |
|             |                                                                   |
| Buscar      | dom                                                               |
|             | ter                                                               |
|             | qua                                                               |
|             | qui Créditos   Fale conosco                                       |
|             | Sex 9 - 2024 - Superintendência de Tecnologia da Informação/USP   |
|             |                                                                   |

### **REMEMBER!**

| SUNDAY    | DOMINGO              | DOM |  |
|-----------|----------------------|-----|--|
| MONDAY    | MONDAY SEGUNDA-FEIRA |     |  |
| TUESDAY   | TERÇA-FEIRA          | TER |  |
| WEDNESDAY | QUARTA-FEIRA         | QUA |  |
| THURSDAY  | QUINTA-FEIRA         | QUI |  |
| FRIDAY    | SEXTA-FEIRA          | SEX |  |
| SATURDAY  | SÁBADO               | SÁB |  |

For students to create their **class schedule**, we recommend they research the disciplines by **day of the week**.

The system will show ALL DISCIPLINES offered in that day:

16 - Faculdade de Arquitetura e Urbanismo

Segunda-feira

| 08:00 - 12:00                               |         |
|---------------------------------------------|---------|
| AUT0284 Conforto Ambiental 2 - Iluminação   | 2024201 |
|                                             | 2024202 |
|                                             | 2024203 |
| AUH0158 História e Teorias da Arquitetura I | 2024201 |
|                                             | 2024202 |
|                                             | 2024203 |
|                                             |         |
| 14:00 - 18:00                               |         |
| AUP0183 A Estrutura no Projeto do Edifício  | 2024201 |
| AUP0156 Arquitetura: Projeto 1              | 2024201 |
|                                             | 2024202 |
| AUP0158 Arquitetura: Projeto 2              | 2024201 |
|                                             | 2024202 |
|                                             | 2024203 |
|                                             |         |

For students to create their **class schedule**, we recommend they research the disciplines by **day of the week**.

To access more information about the discipline, such as the day it is offered and the professor, the student must click on the code of the discipline (which is underlined):

16 - Faculdade de Arquitetura e Urbanismo

Segunda-feira

| 08:00 - 12:00                               |         |
|---------------------------------------------|---------|
| AUT0284 Conforto Ambiental 2 - Iluminação   | 2024201 |
|                                             | 2024202 |
|                                             | 2024203 |
| AUH0158 História e Teorias da Arquitetura I | 2024201 |
|                                             | 2024202 |
|                                             | 2024203 |
|                                             |         |

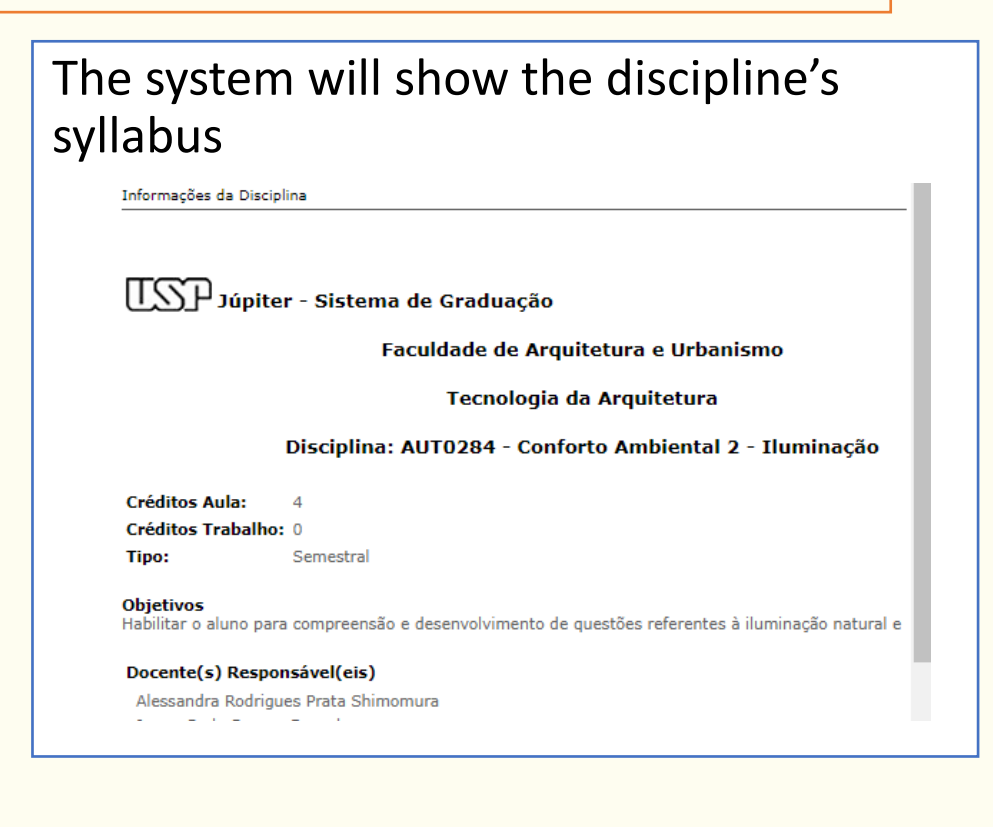

For students to create their **class schedule**, we recommend they research the disciplines by **day of the week**.

To access the classes available for this subject, go to the end of the syllabus page and click on "clique para consultar o oferecimento para xxxx":

Prova individual. A nota final e a media aritmetica entre a nota do se

#### Bibliografia

BIBLIOGRAFIA BÁSICA ARNHEIM, RUDOLPH. ARTE E PERCEPÇÃO VISUA DA ILUMINAÇÃO. TRAD. PAULO SERGIO SCARAZZATO. SÃO PAULO: DE I JAMES. LIGHTING DESIGN BASICS. HOBOKEN, JOHN WILEY & SONS, 20 LIGHTING DESIGNER (2ND EDITION). LAJOLA, CONCEPT NINE, 2012. BJ CONCEPTS IN ARCHITECTURAL LIGHTING. NEW YORK: MCGRAW-HILL, 1 FOR SUSTAINABLE DESIGN". NEW YORK, MCGRAW-HILL, 1999. JORGE, I ARCHITECTURE". NEW YORK, MCGRAW-HILL, 1977. LAM, WILLIAM M.C. PERSPECTIVA / EDUSP, 1975. MILLET, MARIETTA S. "LIGHTING REVEALII YORK, VAN NOSTRAND REINHOLD, 1991. O' CONNOR, JENNIFER ET ALL LABORATORY,1997 (DISPONÍVEL PARA DOWLOAD GRATUITO EM HTTP:// PORTUGUÊS). EINDHOVEN, PHILIPS GLOEILAMPENFABRIEKEN, 1981. RI AGENCY, 2000(DISPONÍVEL PARA DOWLOAD GRATUITO EM HTTP://GAI/ MANUAL DE LUMINOTÉCNICA. MADRID, DOSSAT / OSRAM, 1975.

#### Requisitos

Os Requisitos variam conforme o curso para o qual ela é oferecida.

Clique para consultar o oferecimento para AUT0284.

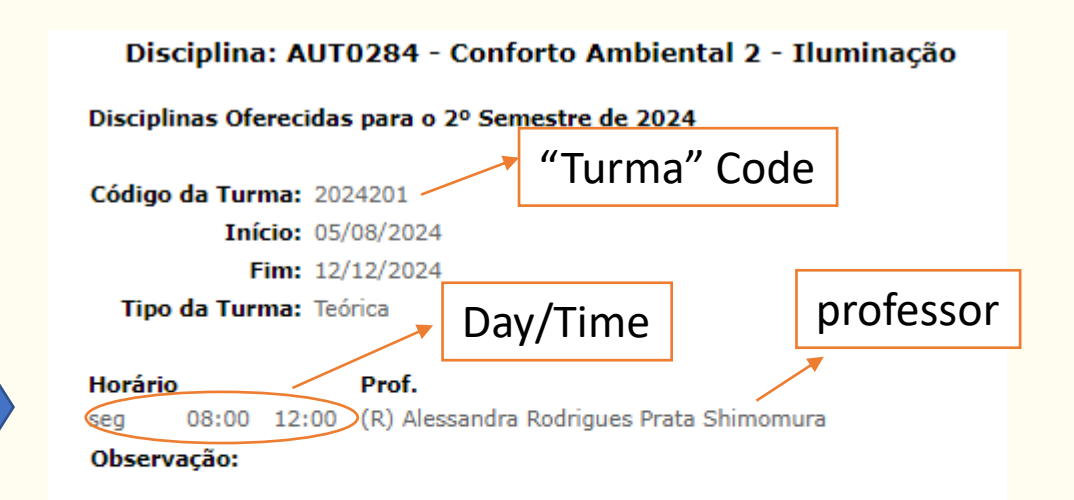

|                         | Vagas | Inscritos | Pendentes | Matriculados |
|-------------------------|-------|-----------|-----------|--------------|
| Obrigatória             | 58    | 57        | 0         | 57           |
| Optativa Livre          | 2     | 2         | 0         | 2            |
| Qualquer Unidade da USP | 0     | 0         | -         | -            |
| Alunos Especiais        | 10    | 0         | -         | 0            |

## How to do the enrollment

In order to help students understand how to enroll in FAU disciplines, we have prepared an explanatory guide with essential information for the enrollment process. We recommend that all incoming students access the guide and read it carefully.

We are available to help with whatever is necessary.

- international.fau@usp.br
- incoming.fau@usp.br

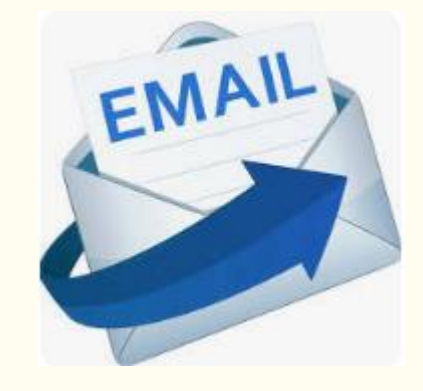